RT-200KI 定時更新(自動更新)でバージョンアップする方法

自動的に最新のファームウェアにバージョンアップする設定方法をご案内します

【はじめに】 定時更新(自動更新)の設定前にファームウェアのバージョンをご確認ください

自動バージョンアップ設定ができるのは、ファームウェアVer.01.03.0004からです。ファームウェアが Ver.01.02.0000以前の場合、事前に自動更新設定に対応しているファームウェアにバージョンアップして いただく必要があります。まずは、自動バージョンアップ設定の前に、バージョンをご確認ください。

ファームウェアのバージョンにあった設定手順を、下図のフローに従って 選択してください

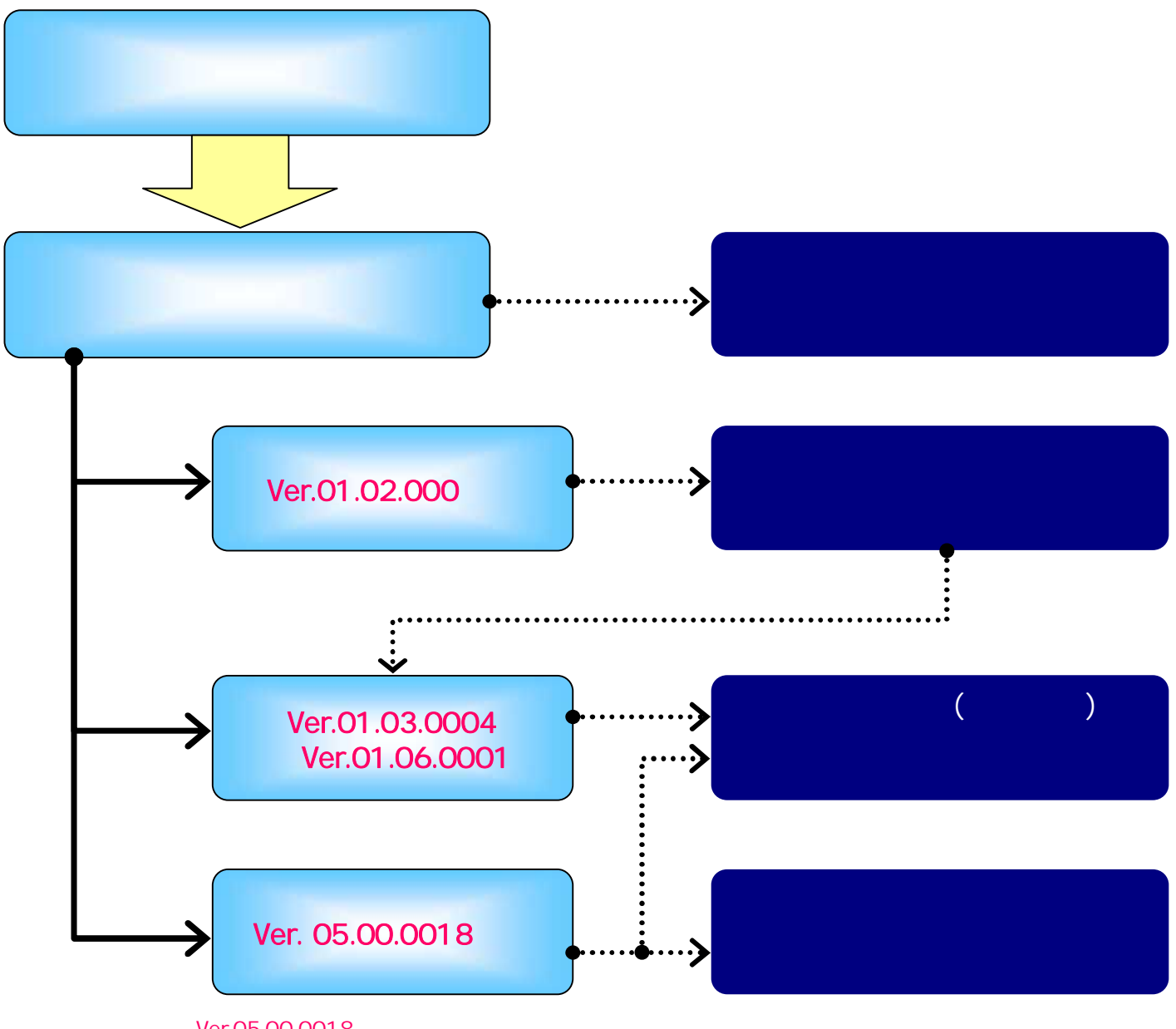

Ver.05.00.0018以降の場合、 (パソコンからの設定)と (電話機からの設定)、どちらでも設定可能です

バージョン確認方法

ファームウェアのバージョン確認手順をご案内します

## 1.Web設定画面に接続する

| about:bl | lank – Microsoft  | Internet Exp      | lorer |              |
|----------|-------------------|-------------------|-------|--------------|
| 7711(E)  | 編集(E) 表示(⊻)       | お気に入り( <u>A</u> ) | ツールの  | ヘルプロ         |
| 🔇 戻る・    | 0 - 1 2 6         | 🔎 検索 🤞            | お気に入り | <b>8</b> yf- |
| アドレス(①)  | http://ntt.setup/ |                   |       |              |

# 2.Web設定画面へログインする

| ntt.setup に接続<br>「<br>RT-200KI<br>ユーザー名(山):<br>パスワード( <u>P</u> ): | <ul> <li>ご Admin</li> <li>*****</li> <li>パスワードを記憶する(B)</li> </ul> | 「admin」と入力<br>パスワードを入力 | 「ntt.setupに接続」または「192.168.1.1<br>に接続」が表示されます。<br>「ユーザ名」に「admin」と入力し、<br>「パスワード」に初期設定時に設定した<br>「管理者パスワード」を入力し、「OK」<br>をクリックします。 |
|-------------------------------------------------------------------|-------------------------------------------------------------------|------------------------|----------------------------------------------------------------------------------------------------|
|                                                                   |                                                                   | <u> </u>               |                                                                                                    |

# 3. ログイン後の表示画面を確認する

ルータの設定状況によって、表示される画面が異なります

#### 【初期設定が実施済みの場合】 RT-200KIの簡単設定画面が表示

| 177-20081                                                   | かんたん設定             | A#72                                               |   |  |  |
|-------------------------------------------------------------|--------------------|----------------------------------------------------|---|--|--|
| かんたん酸症                                                      | イノターネットサービスフロババダ設定 |                                                    |   |  |  |
| WENT .                                                      | and the            | 1284@abs.com                                       | 1 |  |  |
| <ul> <li>■ 1888年<br/>常聞(1888年)</li> <li>● 1888年)</li> </ul> | 1840-1-A.P         | (#fit a and boccorous ras jp, indet@corocorous jp/ |   |  |  |
|                                                             | 接板 (スワード ****      |                                                    |   |  |  |
|                                                             | 接続になりード建設          |                                                    |   |  |  |

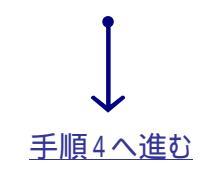

# 【初期設定が未実施の場合】 RT-200KIの初期設定画面が表示

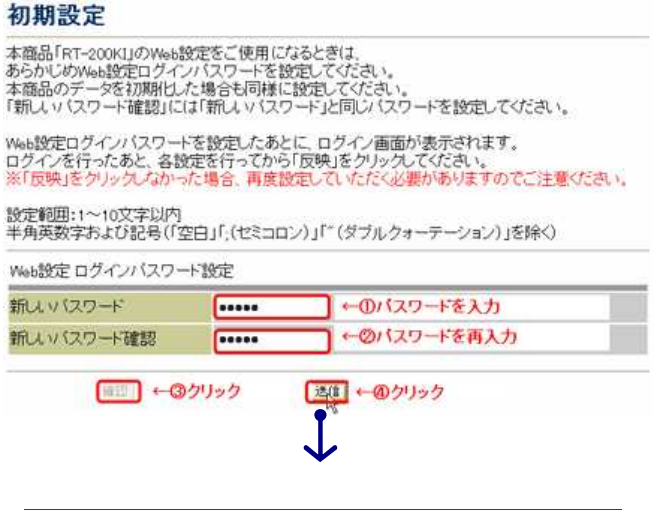

<u>方法(9ページ)」</u>へ進む

# バージョン確認方法

### 4.バージョンを確認する

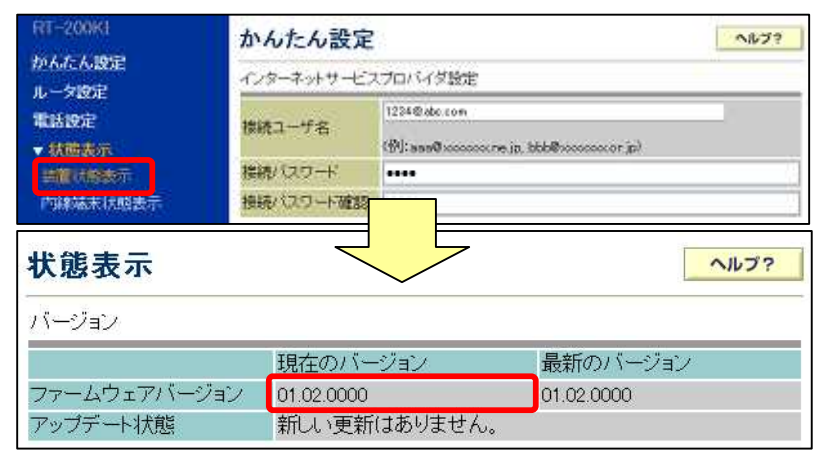

- 「状態表示」のプルダウンBOXより 「装置状態表示」を選択します。
- 「状態表示」画面の「現在のバージョン」 にて、バージョンを確認します。

バージョン確認後は、以下の手順に従って、設定を実施します
Ver.01.02.0000以前の場合はこちら
4 ページの手順2 へ
Ver.01.03.0004以降の場合はこちら
6 ページの手順2 へ
Ver.05.00.0018以降の場合は、次のどちらか一方を実施します
パソコンから設定する場合
電話機から設定する場合
9 ページの手順1 へ

# 【参考】バージョンに応じた設定手順の掲載ページ

以下の表を確認し、バージョンに応じた設定方法を実施してください

| バージョン                | 自動更新<br>機能有無 | 自動バージョンアップ設定方法                                                 | 手順掲載ページ                    |
|----------------------|--------------|----------------------------------------------------------------|----------------------------|
| Ver.01.02.0000<br>以前 | なし           | 以下、2つの設定を実施<br>.最新ファームウェアへのバージョンアップ手順<br>.定時更新(自動更新)の設定手順      | . 4 ~ 5 ページ<br>. 6 ~ 7 ページ |
| Ver.01.03.0004       |              |                                                                |                            |
| Ver.01.03.0007       |              |                                                                |                            |
| Ver.01.04.0001       | あり           | . 定時更新(自動更新)の設定手順                                              | 6 ~ 7 ページ                  |
| Ver.01.05.0001       |              |                                                                |                            |
| Ver.01.06.0001       |              |                                                                |                            |
| Ver.05.00.0018<br>以降 | あり           | 以下、2つの設定のうち、どちらか一方を実施<br>.定時更新(自動更新)の設定手順<br>.パソコンからの自動更新の設定手順 | . 6 ~ 7 ページ<br>. 8 ページ     |

# . 最新ファームウェアへのバージョンアップ手順

状態表示

アッブデート状態

ファームウェア更新

アップデート状態

ファームウェア更新

ファームウェアバージョン

ファームウェア手動アップデート

ファームウェア手動アップデート

現在のバージョン

更新確認

新しい更新はありません。

新しい更新があります

[更新確認] タウンロード実行]

01.02.0000

バージョン

Ver.01.02.0000以前のファームの場合、自動更新設定の前に、バージョンアップが必要です

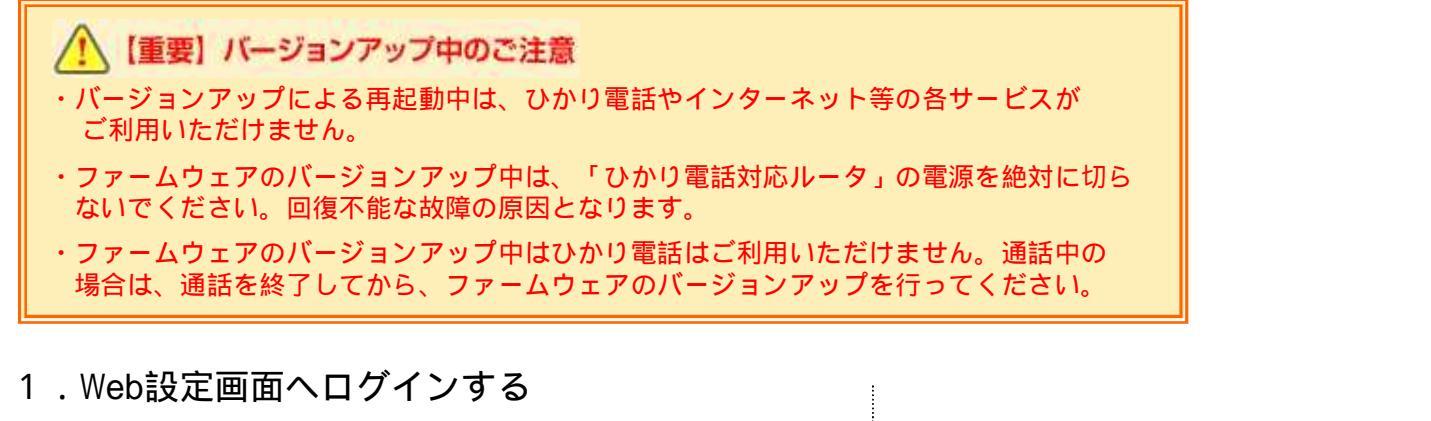

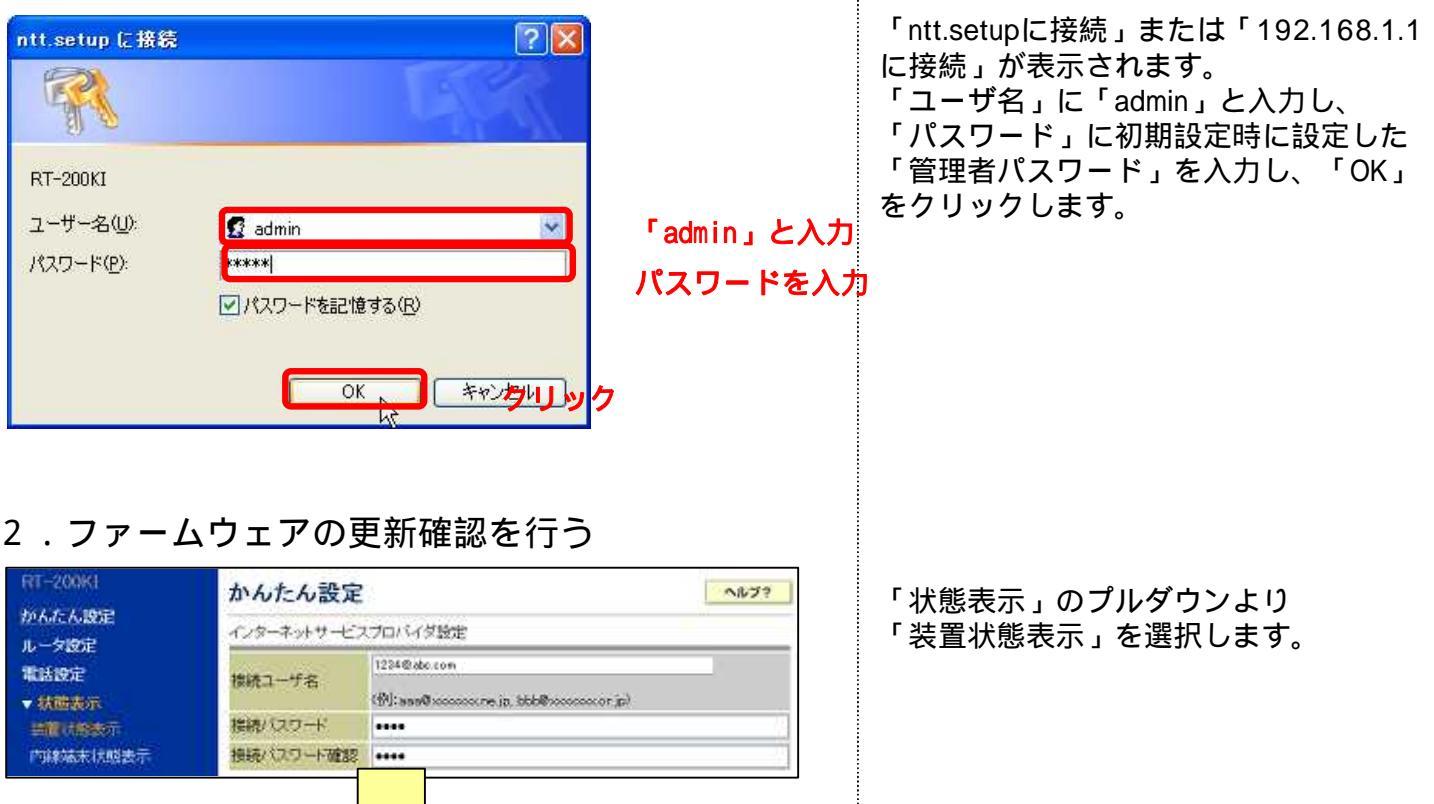

ヘルブ?

最新のバージョン

01.02.0000

ダウンロード実行

ダウンロードを実行すると、ファームウェアが更新されます。

「状態表示」画面の「更新確認」ボタン をクリックします。

「新しい更新があります。」というメッ セージが出力されたら、「ダウンロード 実行」ボタンをクリックします。

. 最新ファームウェアへのバージョンアップ手順

# 3.ファームウェアの更新画面を確認する

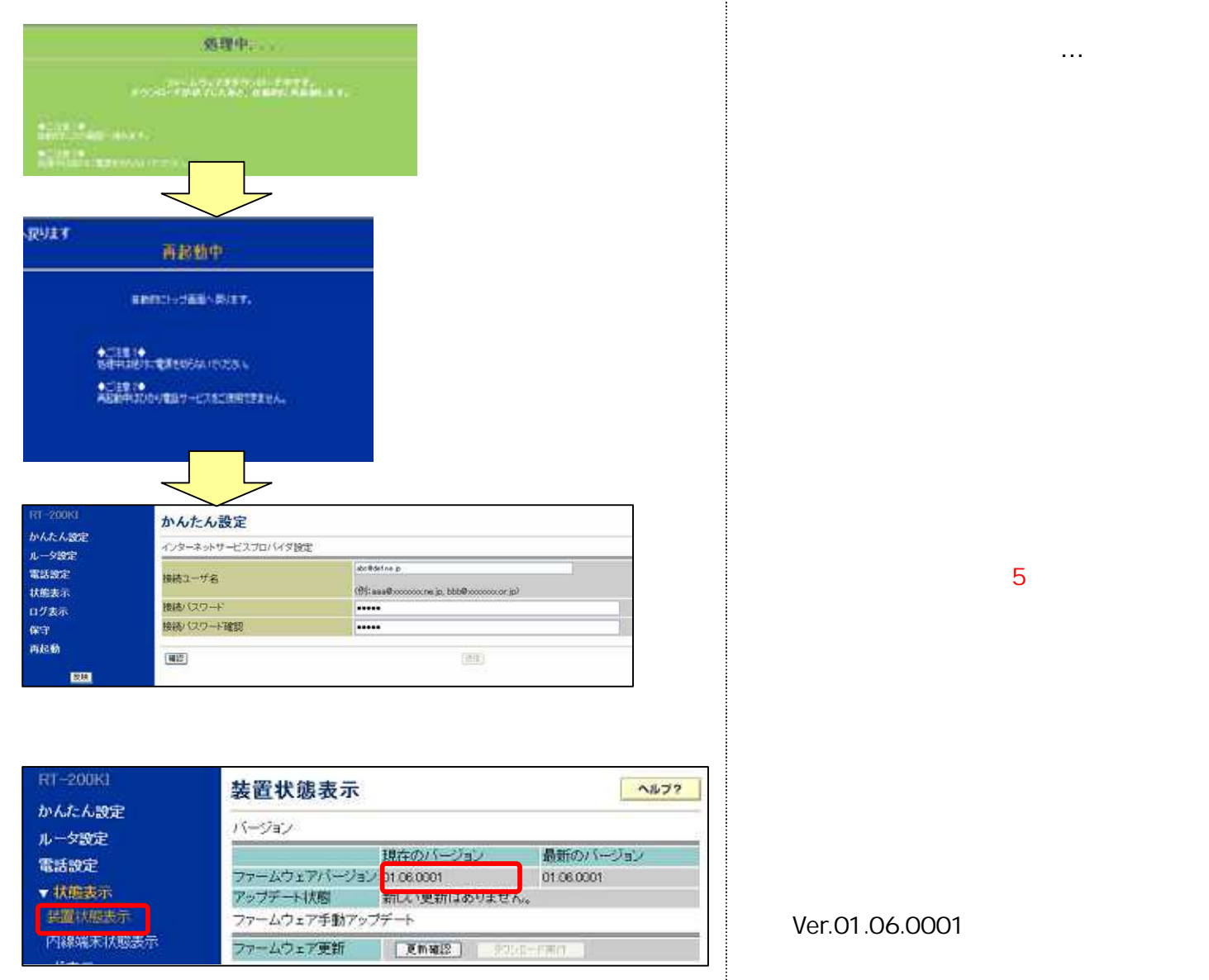

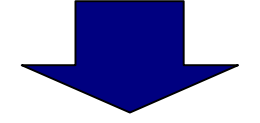

以上で、定時更新(自動更新)に対応の 「最新ファームウェアへのバージョンアップ」は終了です。 引き続き、6~8ページ<u>「定時更新の設定手順」の手順2以降</u>を実施してください。

#### . 定時更新(自動更新)の設定手順

Ver.01.03.0004以降のファームウェアにおける、定時更新(自動更新)の設定手順を ご案内します

1.Web設定画面へログインする

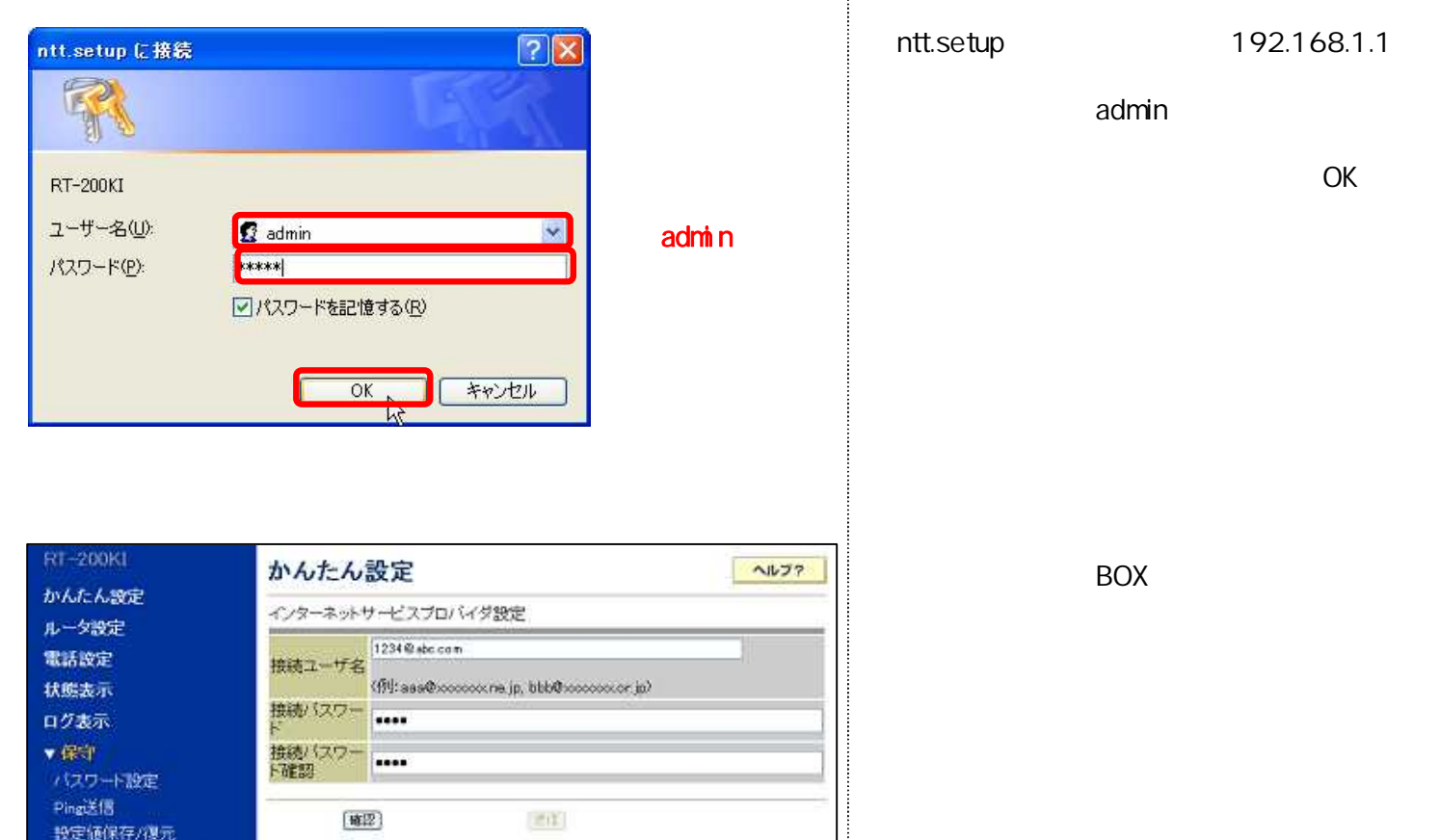

# 3.「アップデート設定」を定時更新に設定

-ムウェア更新

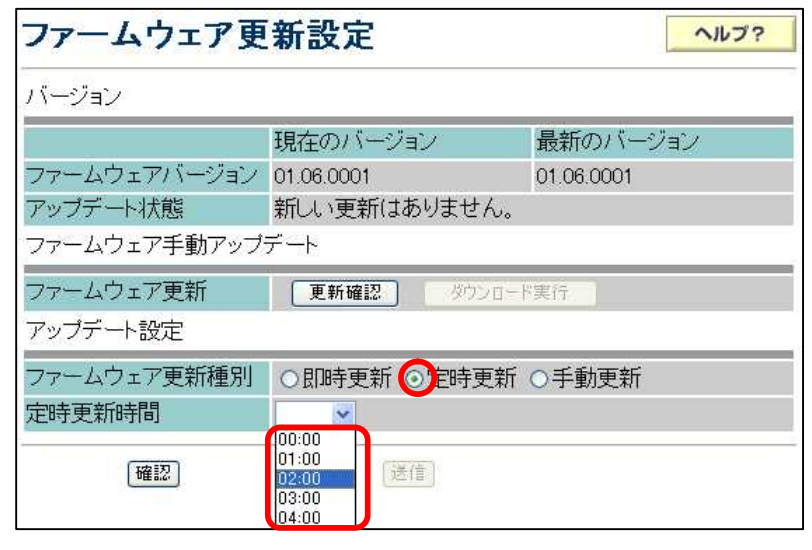

「ファームウェア更新種別」にて 「定時更新」を選択し、 「定時更新時間」を指定します。

設定された時間に自動的にバージョン アップを行います。その際に、RT-200KI の再起動が必要なため、お客さまが通常、 ひかり電話やインターネット等をご利用に ならない時間帯を選択してください。

【例】「定時更新時間」が5:00に設定され ている場合、「5:00~5:59」の間に 自動更新を実施

# . 定時更新(自動更新)の設定手順

#### 4.設定を反映する

| RT-200KI                    | ファームウェア更新設定                              | 「確認」  「送信」  「反映」                        |
|-----------------------------|------------------------------------------|-----------------------------------------|
| IP MICHABOE                 | パージョン                                    | の順にクリックします。                             |
| n-yazz                      | 現在のバージョン 最新のバージョン                        |                                         |
| 和話歌的                        | ファームウェアパージョン 01.06.0001 01.06.0001       |                                         |
| 状態表示                        | アップデート状態 新しい更新はありません。                    |                                         |
| ログ表示                        | ファームウェア手動アップデート                          |                                         |
| ◆ 保守                        | ファームウェア更新 夏新福岡 シャク・ロードアロー                |                                         |
| バスワート設定                     | アップデート設定                                 |                                         |
| Ping达18<br>19(宋)(本(2)7年//復一 | ファームウェア更新種別 ○即時更新 ○定時更新 ○手動更新            |                                         |
| ファームウェア更新                   | 定時更新時間 0200 >                            |                                         |
| ファームウェア更新設定                 | (M12)                                    |                                         |
| 再起動                         |                                          |                                         |
|                             |                                          |                                         |
|                             |                                          |                                         |
|                             |                                          |                                         |
|                             |                                          |                                         |
| Microsoft Internet Expl     | orer 🔀                                   | ・<br>田記動の実施を確認するダイアログが                  |
| 一般定したデークを木                  | 商品へ設定し、再起動を行います。                         | 日に初の天地で唯記するアイプログガ<br>主テさわますので 「OK」たクリック |
| 🧳 🕉 🕻 🖓                     |                                          | 衣小されよりのし、「UK」をクリック                      |
| ※再起動のあと、副                   | 没定したデータが反映されます。                          | します。                                    |
|                             |                                          |                                         |
|                             | ( ANDEN                                  |                                         |
|                             |                                          |                                         |
|                             |                                          |                                         |
| 面へ戻ります                      |                                          |                                         |
|                             |                                          | 左記の画面が表示されます。                           |
|                             | <b>五記動</b> 中                             |                                         |
|                             |                                          | 「かんたん設定」画面が表示されるまで                      |
|                             | en en en en en en en en en en en en en e | 「バルビル設定」「自由が、低小ビルのので                    |
| 自                           | 動的にトップ画面へ戻ります。                           |                                         |
|                             |                                          |                                         |
| 10                          |                                          |                                         |
| $\prec$                     |                                          |                                         |
| RT-200K1 th                 | へルフ?                                     |                                         |
| かんたん設定                      |                                          | 「かんたん設定」表示されます。                         |
| ルータ設定                       | ノメーキシアソーレスノロ(パラ認定                        |                                         |
| 電話設定                        | 振ユーザ名 1234 Wilds COP                     |                                         |
| 状態表示                        | (%):ass@cocccorrw.jp, bbb@coccccorr.jp)  |                                         |
| ログ表示                        |                                          |                                         |
| 保守                          | and and a set                            |                                         |
| 再起動                         | (Tattan)                                 |                                         |
|                             |                                          |                                         |

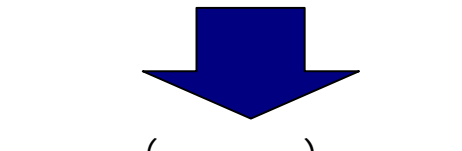

以上で、「定時更新(自動更新)の設定」は終了です。 今後は、自動でバージョンアップが行われます。

#### .電話機からの自動更新の設定手順

Ver. 05.00.0018以降のファームウェアにおける、自動更新の設定手順をご案内します

1.電話機のハンドセットを取りあげる 「ツー」という音を確認します。

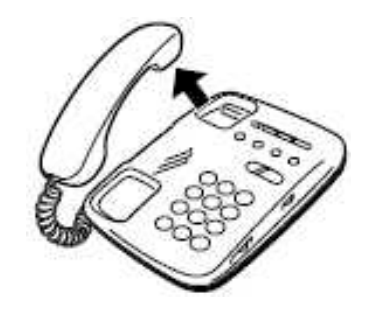

電話機の電話回線ダイヤル種別を「DP」 でお使いの場合は、「PB」に変更してく ださい (電話機の電話回線ダイヤル種別の変更方法 は、電話機の取扱説明書をご覧ください)

設定が完了すると「設定が完了しました」と音声ガイダンスが流れます (設定に失敗した場合は、「設定に失敗しました。再度設定して下さい。」との音声ガイダンスが 流れます。再度、ハンドセットを置いて手順1からやり直して下さい。)

3.ハンドセットを置く

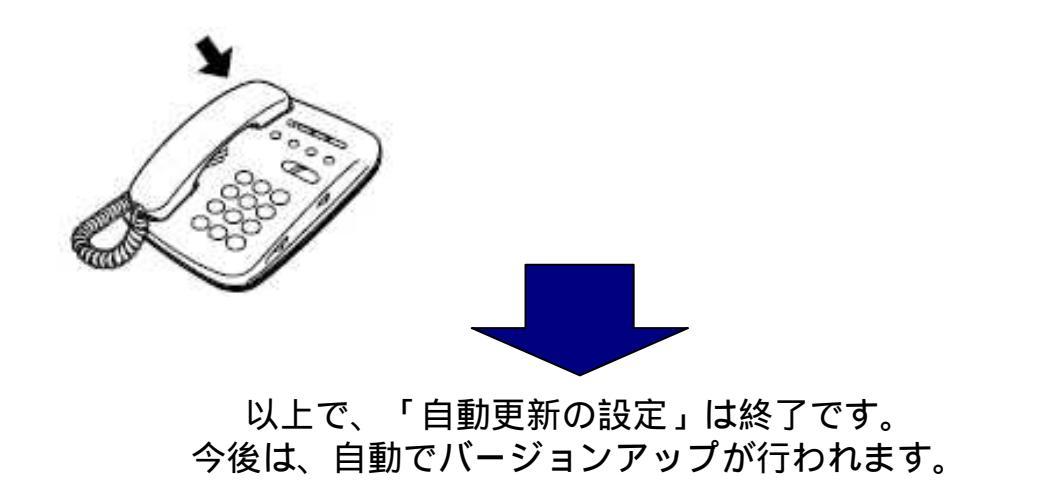

パソコンからの設定をされる場合は、6~7ページ「 . 定時更新(自動更新)の設定手順」をもと に設定が可能です

# RT-200KI 定時更新(自動更新)でバージョンアップする方法

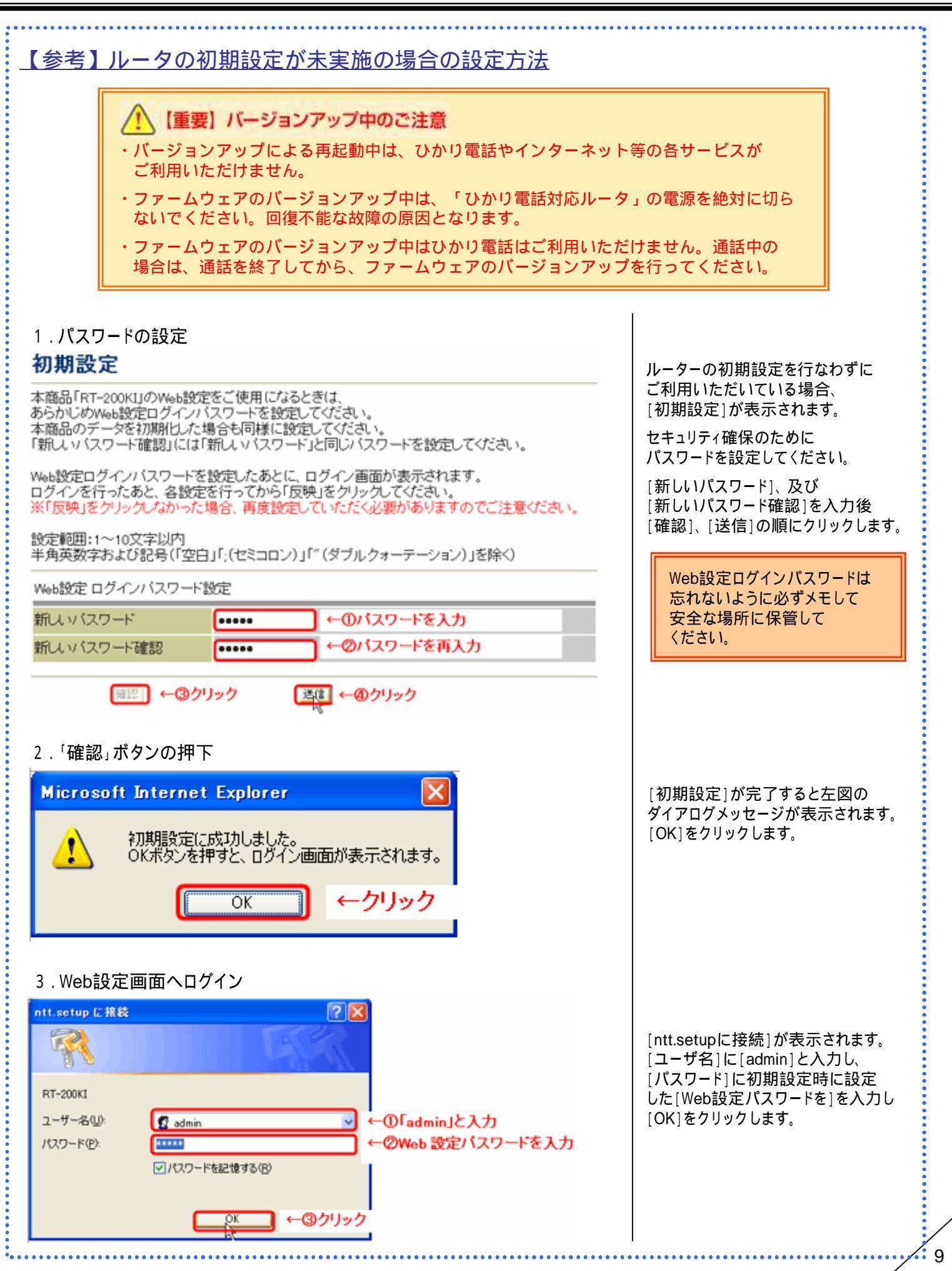

# RT-200KI 定時更新(自動更新)でバージョンアップする方法

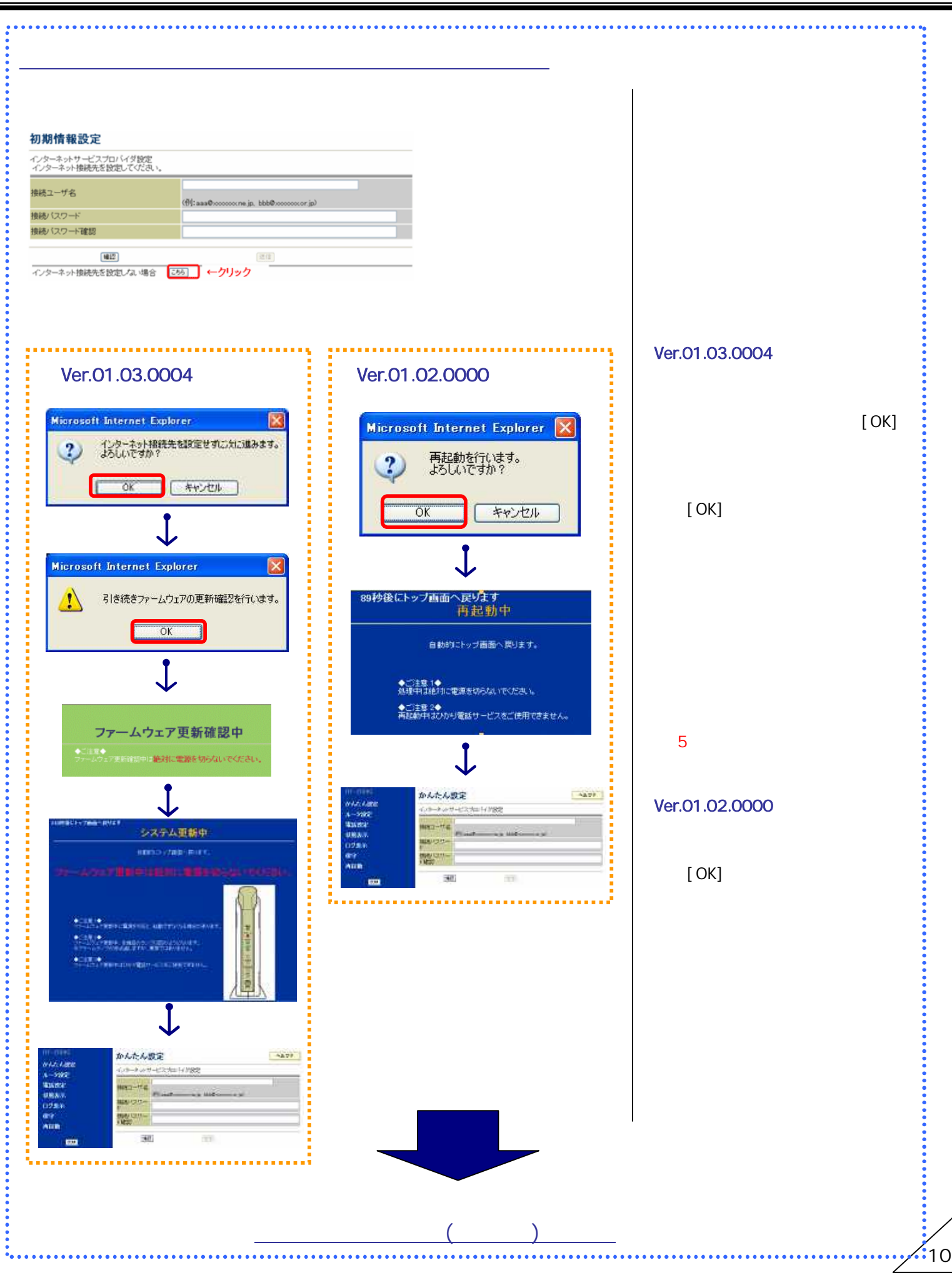